# Instructions For Logging into Versatrans E-Link

1. Visit <u>www.lowell.k12.ma.us</u> and click on the transportation Icon:

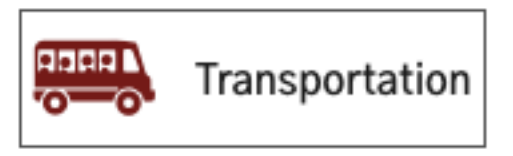

2. From the Transportation page click on "Bus Lookup Tool":

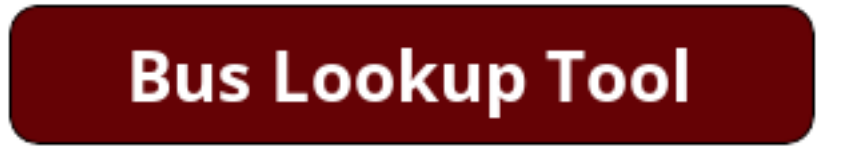

3. Enter your child's LASID (Student Identification #) for the username and your child's birthday (MMDDYYYY) for the password:

| <b>Tyler's Versatrans e-Link</b><br>Welcome to Lowell Public Schools eLink |                          |  |  |  |  |  |  |
|----------------------------------------------------------------------------|--------------------------|--|--|--|--|--|--|
| tyler<br>technologies                                                      | User Name Password Login |  |  |  |  |  |  |

4. Hover over "Students" and click "View My Students":

| Home                         | Students | Options     | Help          |               |
|------------------------------|----------|-------------|---------------|---------------|
| School/Transportation Search |          | tion Search | nation System |               |
| versa                        | View My  | Students    |               | lation System |

### Welcome to Lowell Public Schools eLink Bus Information.

#### Work with Students

Find students, view and edit student information, add and delete students.

#### <u>Set Options</u> Set user specific options and prefe

Set user specific options and preferences.

### 5. Click on your child's name:

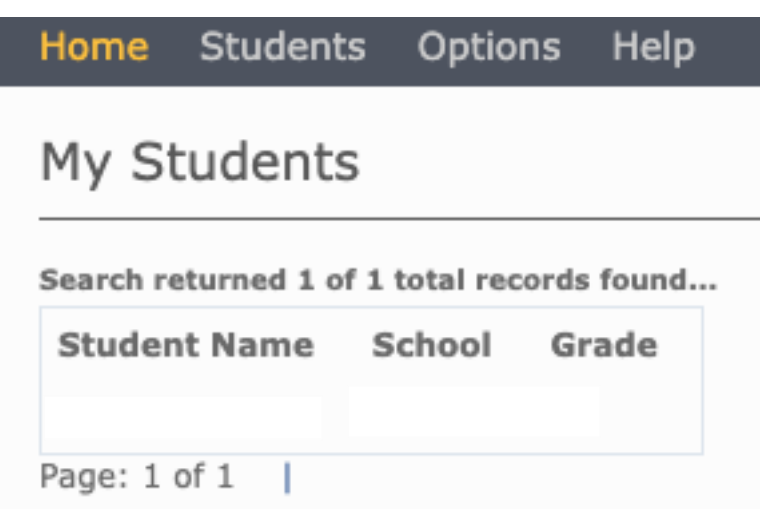

## 6. View/print your child's bus information:

| Viewing Record 1 of 1  |              |               |                   |      |
|------------------------|--------------|---------------|-------------------|------|
| Student Informatio     | n            |               |                   |      |
| First Name:            |              |               | Last Name:        |      |
| Student ID:            |              |               | Middle Name:      |      |
| Grade:                 |              |               | Last Name Suffix: |      |
| School:                |              |               | Legal Name:       |      |
|                        |              |               | Birth Date:       |      |
| Eligibility:           |              |               |                   |      |
|                        |              |               | Gender:           |      |
| Hide Transportation In | nformation   |               |                   |      |
| Transportation Info    | rmation      |               |                   |      |
| Transportation Info    | rmation      |               |                   |      |
| Request Information:   | Type: IN Sta | tus:Ride From | n:                |      |
|                        | Days:All     | To:           |                   |      |
| From                   | Time         | BusDays       | То                | Time |
|                        |              |               | 1                 |      |
|                        |              |               |                   |      |
| Request Information:   | Type: OUT S  | tatus:Ride Fr | om:               |      |
|                        | Days:All     | To            | ):                |      |
| From                   | Time         | BusDays       | То                | Time |
|                        | ·.           |               | 1                 |      |
|                        |              |               |                   |      |